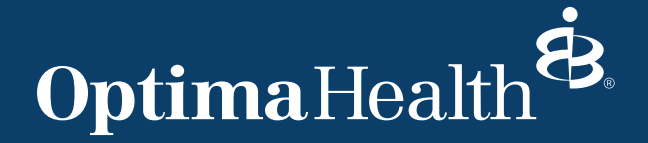

# **Provider Connection**

# Password Management Guide

# Important to remember

- a. All Users accessing Provider Connection must complete a two-step login for added security.
- b. Users must set up 7 security questions to activate self-service password reset capabilities.
- c. Allow 24 hours after Provider Connection password reset for our systems to synchronize.
- d. Login a minimum of once over 90 days to keep your provider portal profile active. If your account expires you may request assistance at Providerconnectionsupport@sentara.com.

# **Getting Started**

## Step 1 – Set up your Unique Password

- A temporary password will be sent to you via email from Providerconnectionsupport@sentara.com.
- Start at the Provider Connection main screen located at www.optimahealth.com/providers.
- Follow prompts to change your temporarily issued password to one of your choice.
- Temporary passwords expire in 48 hours.

## Step 2 - Register for Two-Step Login with Duo Security

- After your initial log in you will be prompted to set up with DUO.
- Select the type of device you would like to use as a second method to verify your identity (cell phone, tablet, landline).
- Follow the instructional link for your device.
- Additional instructions can be found here: https://apps.optimahealth.com/providers/login/2FA/ DeviceMgmtForm.aspx

## Step 3 - Set up your secret question and answer reset options

- Once signed into Provider Connection you will set up your secret security questions in ServiceNow. Click here https://sentara.service-now.com/\$pwd\_enrollment\_form\_container.do
- Select "Update Secret Question and Answer" (in the left navigation bar)
- Select and answer the seven (7) Security Questions. Doing so will enable you to reset your password and regain access. Note: You must wait 24 hours to allow our systems to synchronize.

## If you have questions or require assistance call Provider Customer Service

#### **Medical Provider Customer Service**

1-800-229-8822 Monday – Friday 8 a.m. – 5 p.m. Behavioral Health Provider Customer Service

1-800-648-8420 Monday – Friday 8 a.m. – 7 p.m.

# **Provider Connection**

Password Management Guide, cont.

# Important Links

Provider Connection Registration form: https://sentara-223793.workflowcloud.com/ forms/63e709f8-8c8f-4719-a301-eb7d5b0d4da5

Password Reset Enrollment form: https://sentara.service-now.com/\$pwd\_enrollment\_form\_container.do

# How to Change a Temporary Password

## 1. Log onto https://www.optimahealth.com/providers/

## 2. Click on Sign In/Register

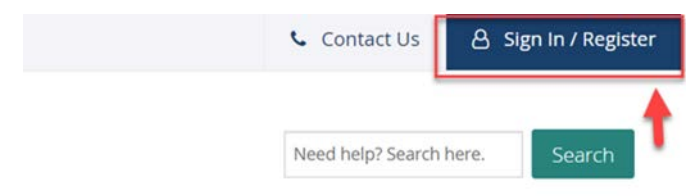

## 3. Enter username and temporary password

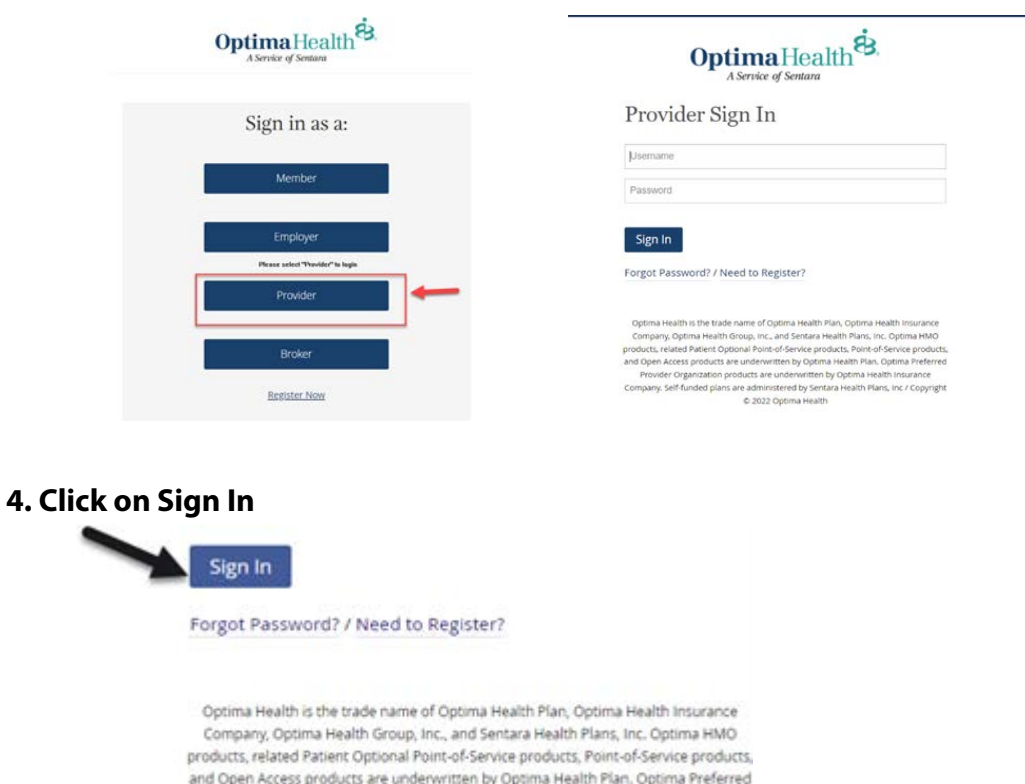

and Open Access products are underwritten by Optima Health Plan. Optima Preferred Provider Organization products are underwritten by Optima Health Insurance Company. Self-funded plans are administered by Sentara Health Plans, Inc / Copyright © 2020 Optima Health

# **Provider Connection** Password Management Guide, cont.

## 5. After clicking on Sign In, the window below will populate

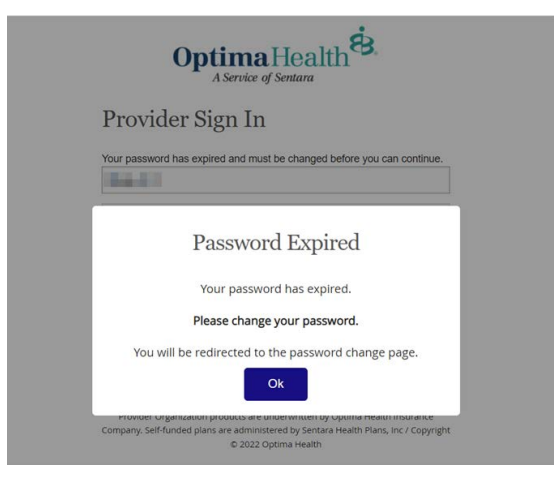

#### 6. Click OK

#### 7. Enter username and check the "I'm not a robot" box, then click Submit

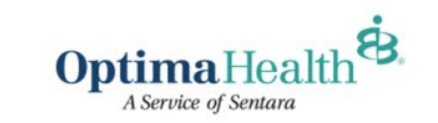

Change Password

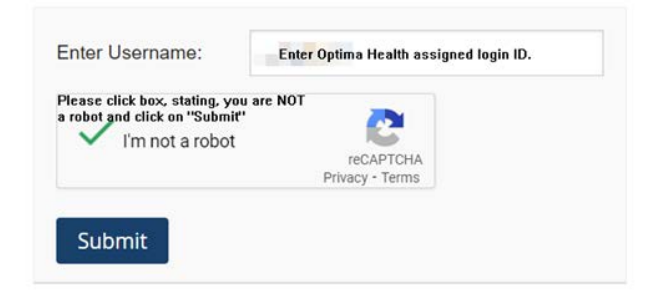

#### 8. Enter username and emailed temporary password

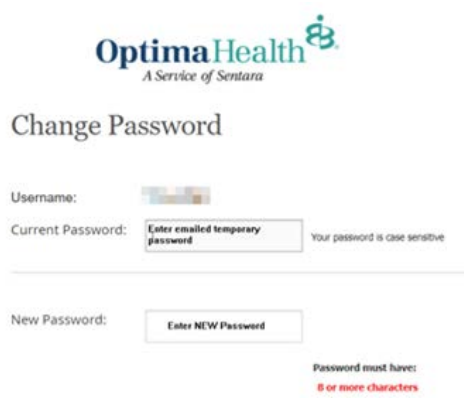

# **Provider Connection**

Password Management Guide, cont.

#### 9. Create a new password, and click Change Password

| Change Pa         | ssword                              |                                                                                                |
|-------------------|-------------------------------------|------------------------------------------------------------------------------------------------|
| Username:         | 10.000                              |                                                                                                |
| Current Password: | Enter emailed temporary<br>password | Your password is case sensitive                                                                |
| New Password:     |                                     |                                                                                                |
|                   | Enter NEW Password                  |                                                                                                |
|                   |                                     | Password must have:                                                                            |
|                   |                                     | B or more characters                                                                           |
|                   |                                     | One Upper Case Letter                                                                          |
|                   |                                     | One Lower Case Letter                                                                          |
|                   |                                     | One Number                                                                                     |
|                   |                                     | ~!@#\$%%&"+=` \()()[]:;'<>,.?/                                                                 |
|                   |                                     | * Please note: passwords are case sensitive, may                                               |
|                   |                                     | not be reused for at least 6 password change<br>rotations, must change every 180 days, and can |
|                   |                                     | only be reset once within a 24 hour period.                                                    |
| Confirm Password: | Re-enter New Password               |                                                                                                |
|                   |                                     |                                                                                                |
|                   |                                     |                                                                                                |
|                   | Change Description                  |                                                                                                |

### 10. Box will populate after clicking on Change Password

| <b>Optima</b><br>A Service of Se                                       | Health 8                        |
|------------------------------------------------------------------------|---------------------------------|
| Change Password                                                        |                                 |
| Your password has been changed.                                        |                                 |
| Please log in with your new password.<br>the page you first requested. | After logging in, you will be : |
| Return to Optima Health login page.                                    | -                               |

11. Sign back in and use newly created temporary password

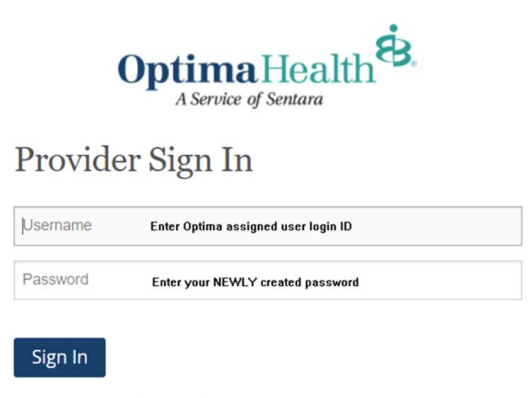

Forgot Password? / Need to Register?